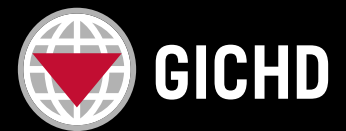

## Інструкції для студентів

## ЯК ЗАВАНТАЖИТИ МІЙ ЕЛЕКТРОННИЙ СЕРТИФІКАТ?

- **1.** Будь ласка, **увійдіть** у свій <u>обліковий запис GICHD Training</u>, використовуючи ті ж облікові дані, що й при реєстрації на курс.
- 2. Після входу натисніть МУ АССОИНТ (МІЙ ОБЛІКОВИЙ ЗАПИС) у верхньому правому куті.

| GICHD          |                  |                  |                  | GICHD SITE | MY ACCOUNT |
|----------------|------------------|------------------|------------------|------------|------------|
| GICHD TRAINING | COURSE CATALOGUE | TRAINING SUPPORT | LEARNING FORMATS |            |            |

**3.** Прокрутіть вниз до розділу Навчання (Formation) та оберіть **My Litmos Self-Paced Course** (**Мій самостійний курс у Litmos**), потім натисніть на нього — вас буде автоматично спрямовано на платформу самостійних курсів.

| Training                                                                                                    |                                                   |                                                                                                    |                                           |
|----------------------------------------------------------------------------------------------------|---------------------------------------------------|----------------------------------------------------------------------------------------------------|-------------------------------------------|
| The GICHD provides training and advisory services<br>action (NGOs, operators and donors) either on the<br>registrations below. | s to mine action organi<br>ground or in Geneva. S | sations and other national authorities and other institution<br>Search for <mark>upcoming training</mark> or check the status of your | ons involved in mine<br>previous training |
| GICHD Training                                                                                                    | •                                                 | My Training Registrations                                                                                                    | •                                         |
| My Previous Training                                                                                                    | •                                                 | My Litmos Self-Paced Courses                                                                                                    | •                                         |
| Blackboard Course Content                                                                                                    | •                                                 |                                                                                                    |                                           |

**Примітка:** ви також можете отримати доступ до платформи самостійних курсів через будь-яку сторінку таких курсів, просто натиснувши кнопку *Take this course (Пройти цей курс*).

4. У лівому боковому меню перейдіть до розділу Achievements (Досягнення).

|  |          | Ciching Home    |                           |         |                |  |  |  |
|--|----------|-----------------|---------------------------|---------|----------------|--|--|--|
|  |          | Home            | Welcome, Anna             |         |                |  |  |  |
|  |          | Content Library |                           |         |                |  |  |  |
|  |          |                 | Assigned Training Metrics |         | Total 4        |  |  |  |
|  | <b>S</b> | Achievements    |                           |         |                |  |  |  |
|  | Ċ        | Live Sessions   | To do                     | Overdue | 2<br>Completed |  |  |  |
|  | Ø        | Messages        |                           |         |                |  |  |  |
|  | E<br>L   | Collapse Menu   |                           |         |                |  |  |  |

- 5. Натисніть кнопку Download (Завантажити), щоб отримати сертифікат у форматі PDF.
- Certificates €
  ANEW COURSE! Understanding the International Mine Action Standards (IMAS) Attained on 07/02/2022

Якщо у вас виникнуть труднощі, будь ласка, зв'яжіться з нами за адресою електронної пошти: <u>training@gichd.org</u>.